## **Identifying Students Requiring Advisors – SWPADVR**

New and continuing students requiring advisor assignment will be identified in a list in SWPADVR.

1. Enter SWPADVR and select Go

| ×                                                                                                    | @ ellucian | Process Submission Controls G | JAPCTL 9.3.10 (Prod DB) | ADD |  |  | 🗱 TOOLS |  |  |  |
|----------------------------------------------------------------------------------------------------|------------|-------------------------------|-------------------------|-----|--|--|---------|--|--|--|
|                                                                                                    | Process:   | SWPADVR                       | . Parameter Set:        |     |  |  | Go      |  |  |  |
| Get Started: Complete the fields above and click Go. To search by name, press TAB from an ID field, enter your search criteria, and then press ENTER. |            |                               |                         |     |  |  |         |  |  |  |
|                                                                                                    |            |                               |                         |     |  |  |         |  |  |  |
|                                                                                                    |            |                               |                         |     |  |  |         |  |  |  |

- 2. Enter WEB as the printer to receive the information via email accessible in various formats (PDF)
- 3. Go to Next Block. Enter values for the Term, College, Department and Student Type
  - Possible student types include N=New, T=TRANSFER, C=CONTINUING, %=ALL
- 4. Go to Next Block. To save the parameters for your department, check Save Parameter Set as
- 5. Click the Save icon. An email will arrive shortly

SUBMIT\_BLK.DISPLAY\_SAVE\_DEFAULTS [1]

Record: 1/1

| × Øell                                                      | ucian                    | ian Process Submission Controls GJAPCTL 9.3.10 (Prod DB) |      |             |      |       |          |      | + ADD                      |          | 튭 RELATED |        | COLS       |  |
|-------------------------------------------------------------|--------------------------|----------------------------------------------------------|------|-------------|------|-------|----------|------|----------------------------|----------|-----------|--------|------------|--|
| Process: SWPADVR Students Requiring Advisors Parameter Set: |                          |                                                          |      |             |      |       |          |      |                            |          | Start     | Over   |            |  |
| PRINTER CO                                                  | NTROL                    |                                                          |      |             |      |       |          |      |                            | 🚼 Insert | 🗖 Delete  | Copy   | 👻 Filte    |  |
|                                                             | Printer                  | WEB                                                      |      | Submit Time |      |       |          |      | PDF Font Size              |          |           |        |            |  |
| Special Print                                               |                          | PORTRAIT                                                 |      | MIME Type   | None |       |          |      | Delete After Days          |          |           |        |            |  |
|                                                             | Lines                    | 55                                                       |      | PDF Font    |      |       |          |      | Delete After Date          |          |           |        |            |  |
| PARAMETER                                                   | VALUES                   |                                                          |      |             |      |       |          |      |                            | 🚼 Insert | 🗖 Delete  | Copy   | 👻 Filte    |  |
| Number *                                                    | Parameters               |                                                          |      |             |      | Value | 5        |      |                            |          |           |        |            |  |
| 01                                                          | Enter Term:              |                                                          |      |             |      | 2018  | 50       |      |                            |          |           |        |            |  |
| 02                                                          | Enter College:           |                                                          |      |             |      | ED    |          |      |                            |          |           |        |            |  |
| 03                                                          | Enter Department:        |                                                          |      |             |      | COM   | 1M       |      |                            |          |           |        |            |  |
| 04                                                          | Enter Stud Type          |                                                          |      |             |      | %     |          |      |                            |          |           |        |            |  |
| 05                                                          | Registered Students Only |                                                          |      |             |      | Y     |          |      |                            |          |           |        |            |  |
| 06                                                          | Enter Major:             |                                                          |      |             |      | COM   | 1M       |      |                            |          |           |        |            |  |
| 07                                                          | Enter Minor:             |                                                          |      |             |      | %     |          |      |                            |          |           |        |            |  |
|                                                             | £1 📐 🕅                   | 10 V Por Page                                            |      |             |      |       |          |      |                            |          |           | Rec    | ord 6 of 7 |  |
| LENGTH: /                                                   |                          | Character O/R: Required M/S: Sir                         | nale |             |      |       |          |      |                            |          |           | 1100   | 0.0.0.017  |  |
| Enter a val                                                 | id major o               | code or % for all majors                                 | igie |             |      |       |          |      |                            |          |           |        |            |  |
| SUBMISSION                                                  |                          |                                                          |      |             |      |       |          |      |                            | 🗄 Insert | 🗖 Delete  | Г Сору | 👻 Filte    |  |
|                                                             |                          | Save Parameter Set as                                    |      |             |      | Hold  | / Submit | Hold | <ul> <li>Submit</li> </ul> |          |           |        |            |  |
|                                                             | Name                     | Descripti                                                | on   |             |      |       |          |      |                            |          |           |        |            |  |
|                                                             |                          |                                                          |      |             |      |       |          |      |                            |          |           |        |            |  |
|                                                             |                          |                                                          |      |             |      |       |          |      |                            |          |           |        |            |  |
|                                                             |                          |                                                          |      |             |      |       |          |      |                            |          |           |        | _          |  |
|                                                             |                          |                                                          |      |             |      |       |          |      |                            |          |           |        | SAVE       |  |

ellucian